### Démarrer avec BatchReactor®

#### Cas 2 : Simulation des bioréactions

Software & Services In Process Simulation

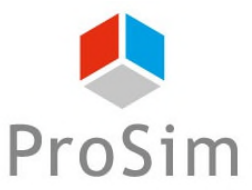

We guide You to efficiency

© 2023 ProSim S.A. All rights reserved.

### Introduction

Ce document présente une méthode de modélisation des bioréactions à l'aide de BatchReactor<sup>®</sup>.

La problématique liée à la modélisation des bioréactions résulte de la complexité et de la diversité des schémas réactionnels ainsi que des cinétiques associées. A l'aide du mode avancé de Simulis Reactions, l'utilisateur peut importer des bibliothèques de modèles cinétiques dédiés, entre autres, aux bioréactions. Ces modèles peuvent facilement être modifiés et enrichis afin de convenir à une large gamme de schémas réactionnels.

A titre d'illustration, ce document présente les étapes à suivre afin de modéliser une cinétique classique de croissance de la biomasse, basée sur la loi de Monod.

Les étapes sont les suivantes :

- Etape 1 : sélection des constituants
- Etape 2 : configuration du modèle de bioréaction
- Etape 3 : description des équipements et du mode opératoire

### Description du modèle

Une bioréaction correspond à une réaction auto-catalysée, dans la mesure où la biomasse joue à la fois le rôle du catalyseur et du produit de la réaction :

 $Substrats + Biomasse \rightarrow Plus \ de \ Biomasse + Produits$ 

La stœchiométrie de la bioréaction est décrite comme suit :

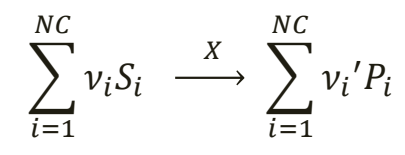

Avec :

NCNombre de constituantsSSubstrats (glucose, oxygène et autres substrats limitants ou non-limitants...)PProduits (croissance de la biomasse, produits d'intérêt et autres co-produits...)XBiomasse (micro-organismes nécessaires à la bioréaction)ν<sub>i</sub>, ν<sub>i</sub>'Coefficients stœchiométriques (valeur positive pour les produits et négative pour les substrats)

La vitesse globale de la bioréaction peut être définie de la façon suivante :

$$r_G = \frac{1}{\nu_i} r_{S_i} = \frac{1}{\nu_i'} r_{P_i}$$

Avec :

- r<sub>G</sub> Vitesse globale de réaction (valeur positive)
- r<sub>Si</sub> Vitesse spécifique de consommation du substrat S<sub>i</sub> (valeur négative)
- r<sub>Pi</sub> Vitesse spécifique de formation du produit P<sub>i</sub> (valeur positive)

### Description du modèle

A l'aide du mode avancé de Simulis Reactions, l'utilisateur peut importer une bibliothèque de modèles cinétiques dédiés aux bioréactions. Deux formalismes sont proposés, permettant de combiner des modèles cinétiques élémentaires ( $r(C_{Si})$ ) afin de représenter différents mécanismes de consommation, production et inhibition :

Produit de modèles cinétiques élémentaires (**Option 1**) :

$$r_G = \left(\alpha . \mu_{max} \prod_{i=1}^{NLS} r(C_{Si}) + \beta\right) . C_X$$

#### Somme de modèles cinétiques élémentaires (**Option 2**) :

$$r_{G} = \left(\alpha \cdot \sum_{i=1}^{NLS} \mu_{max,i} \cdot \boldsymbol{r}(\boldsymbol{C_{Si}}) + \beta\right) \cdot C_{X}$$

| A | 1 | V | e | С |
|---|---|---|---|---|
|   |   |   |   |   |

| α                | Coefficient lié à la croissance de la biomasse               |
|------------------|--------------------------------------------------------------|
| β                | Coefficient non-lié à la croissance de la biomasse           |
| $\mu_{max}$      | Taux de croissance maximum                                   |
| $C_{Si}$ , $C_X$ | Concentration du substrat, de l'inhibiteur ou de la biomasse |

|   | Indice du<br>modèle | Description | Equation du terme $r(C_{Si})$           |
|---|---------------------|-------------|-----------------------------------------|
|   | 1                   | Monod       | $\frac{C_S}{K_S + C_S}$                 |
| ☆ | 2                   | Hill        | $\frac{C_S^{\ N}}{K_S^{\ N}+C_S^{\ N}}$ |
|   | 3                   | Contois     | $\frac{C_S}{K_S C_X + C_S}$             |
|   | Etc                 |             |                                         |

Les modèles cinétiques élémentaires  $r(C_{Si})$  sont sélectionnés parmi une liste standard pouvant être enrichie par l'utilisateur

### Description du modèle

**EXEMPLE D'APPLICATION :** l'exemple simple suivant est basé sur la modélisation de la croissance de la biomasse, correspondant à l'équation de réaction :

 $Substrat + Biomasse \rightarrow Plus \ de \ Biomasse$ 

La stoeichiométrie de la bioréaction est décrite comme suit :  $S \xrightarrow{X} X$ 

La vitesse globale de la bioréaction est représentée par la loi de Monod :

$$r_G = \mu. C_X = \mu_{max} \left( \frac{C_S}{K_S + C_S} \right) C_X$$

Avec :

| Paramètres du modèle | Définition                                          | Valeur                             |
|----------------------|-----------------------------------------------------|------------------------------------|
| μ <sub>max</sub>     | Taux de croissance maximum                          | 4,10 <sup>-5</sup> s <sup>-1</sup> |
| Ks                   | Constante de saturation                             | 2,8 g/L                            |
| $C_S, C_X$           | Concentration du substrat (S) et de la biomasse (X) | Variables procédé                  |

La vitesse de réaction est définie en g de biomasse/(L.s). Les coefficients stœchiométriques étant fournis en molaire, la vitesse de réaction molaire est déduite de la façon suivante :  $r_{G,molaire} = \frac{r_{G,massique}}{M_{Biomasse}}$ 

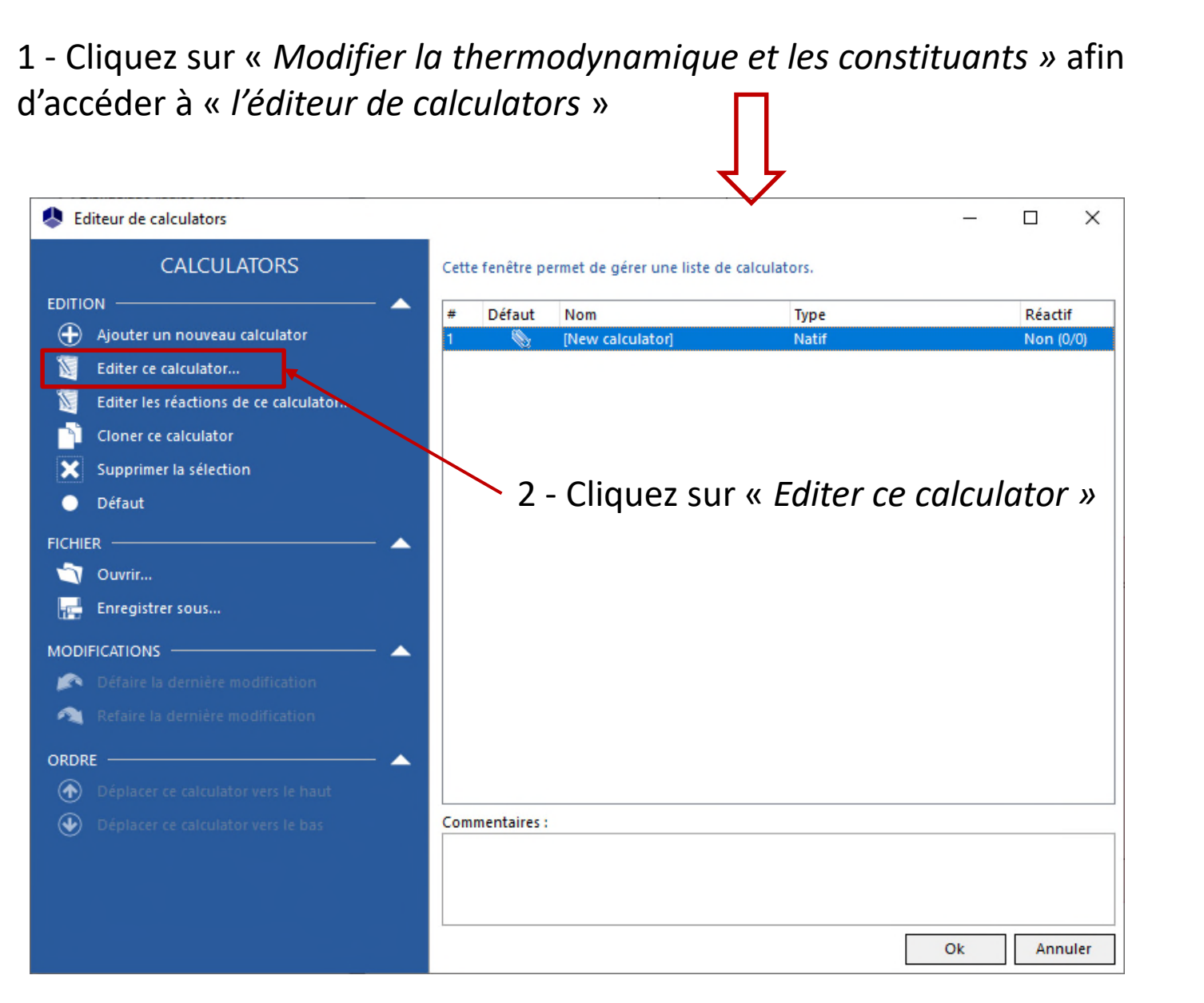

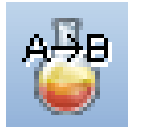

Cet exemple d'application nécessite d'importer les constituants suivants :

#### NATER

- SUBSTRAT (modélisé comme le « Glucose ») :
  - Importation du « Glucose » depuis la base de données standard
  - Modification du nom : SUBSTRAT
  - Modification du numéro CAS<sup>(\*)</sup>: 1111-11-1
- BIOMASSE (modélisée comme le « Glucose ») :
  - Importation du « Glucose » depuis la base de données standard
  - Modification du nom : BIOMASSE
  - Modification du numéro CAS<sup>(\*)</sup>: 2222-22-2

Une fois cette étape terminée, les constituants sont affichés de la façon suivante dans l'onglet « *Constituants* » :

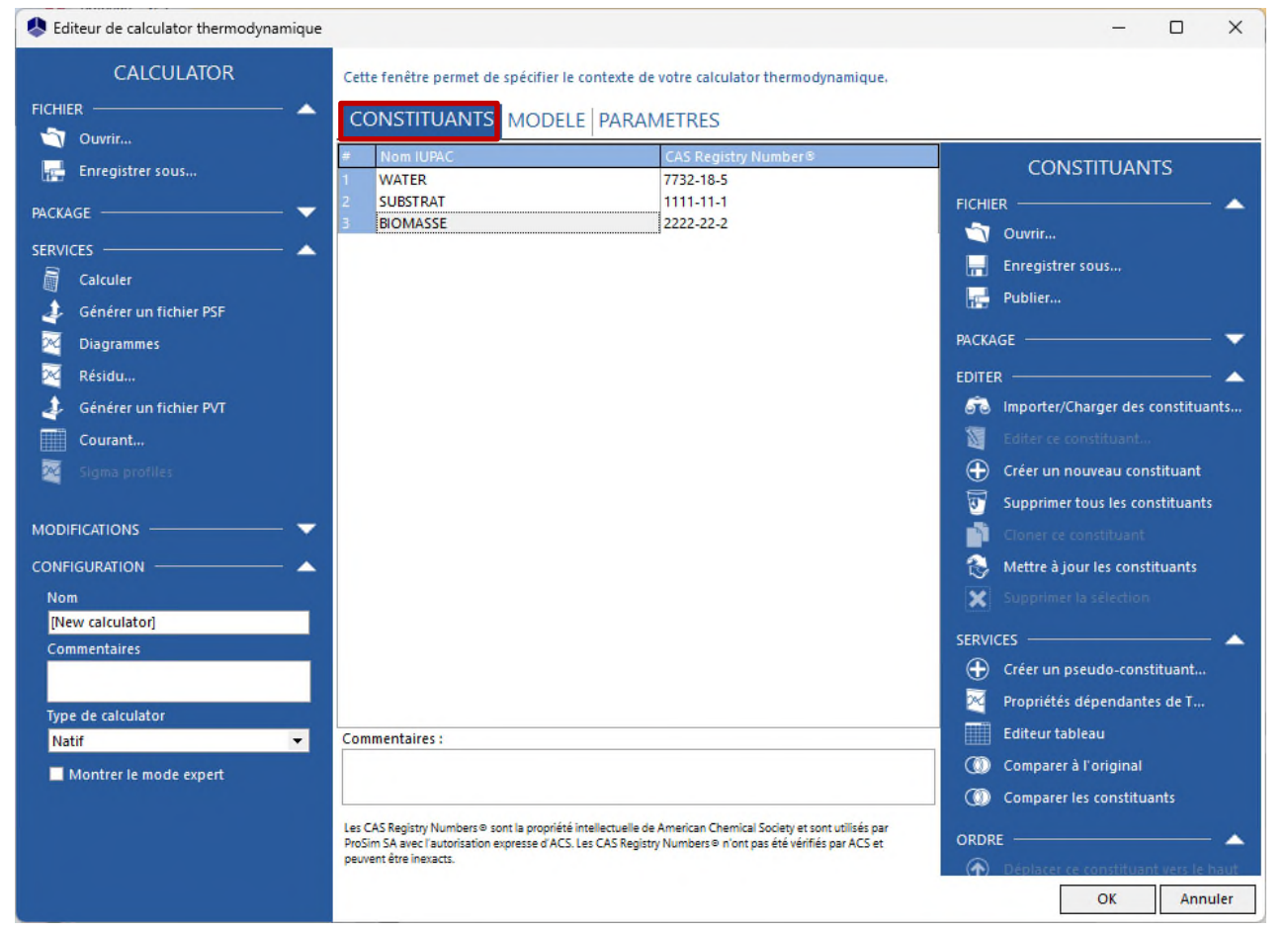

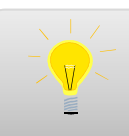

Pour plus d'information sur la sélection des constituants, consultez « Démarrer avec Simulis Thermodynamics - Cas 1 »

#### 1 - Dans l'onglet « Modèle », sélectionnez le profil thermodynamique « Idéal »

| Sediteur de calculator thermodynamique |                                         |                                      |          |   | – 🗆 X                                    |                        |
|----------------------------------------|-----------------------------------------|--------------------------------------|----------|---|------------------------------------------|------------------------|
| CALCULATOR                             | Cette fenêtre permet de spécifier le co | ontexte de votre calculator thermody | namique, |   |                                          |                        |
| FICHIER 🔺                              | CONSTITUANTS MODELE                     | PARAMETRES                           |          |   |                                          |                        |
| 🙀 Enregistrer sous                     | Nom                                     | ldéal                                |          |   |                                          |                        |
| PACKAGE                                | Catégorie                               | Tous les profils                     |          |   | Assistant thermodynamique                |                        |
| SERVICES A Calculer                    | Profil                                  | ldéal                                |          |   | <ul> <li>Aide thermodynamique</li> </ul> |                        |
| 👍 Générer un fichier PSF               | Type d'approche                         | A partir des coefficients d'activité | •        | Ø | PARAMETRES ADDITIONNELS                  |                        |
| Diagrammes                             | Equation d'état                         | Gaz parfait                          | •        | Ø | INFORMATIONS SUR LE MODELE               |                        |
| 🔀 Résidu                               | Fonction alpha                          | Non défini                           | Ŧ        | 0 | EAU-HYDROCARBURE                         |                        |
| 🜲 🛛 Générer un fichier PVT             | Règles de mélange                       | Non défini                           | -        | Ø | EAU PURE                                 |                        |
| Courant                                | Modèle des coefficients d'activité      | ldéal                                | •        | Ø |                                          |                        |
| Sigma profiles                         | Fugacité liquide pur état standard      | Pression de vapeur                   | -        | O |                                          |                        |
| MODIFICATIONS                          | Volume molaire liquide                  | Mélange idéal                        | •        | ٦ |                                          |                        |
|                                        | Propriétés de transport                 | Méthodes classiques                  | •        | 0 |                                          |                        |
| Nom                                    | Calcul enthalpique                      | H*=0, gaz parfait, 25°C, 1 atm       | •        | Ø |                                          |                        |
| [New calculator]                       | Modèle thermodynamique utilisateur      | Aucun                                | •        | ٢ |                                          |                        |
| Commentaires                           | Inde                                    | ex du modèle 1 📮                     |          |   |                                          |                        |
|                                        | Commentaires :                          |                                      |          |   |                                          |                        |
| Type de calculator                     |                                         |                                      |          |   |                                          | 2 - Cliquez sur « Ok » |
| Montrer le mode expert                 |                                         |                                      |          |   |                                          | pour confirmer         |
|                                        |                                         |                                      |          |   | OK Annuler                               |                        |

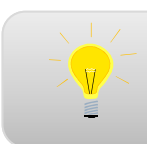

Pour plus d'information sur la configuration du profil thermodynamique, consultez « Démarrer avec Simulis Thermodynamics - Cas 1 »

De retour à « l'éditeur de calculators », sélectionnez « Editer les réactions de ce calculator » :

| Editeur de calculators                  |      |             |                          |                |      | -  |   |        | ×   |
|-----------------------------------------|------|-------------|--------------------------|----------------|------|----|---|--------|-----|
| CALCULATORS                             | Cett | e fenêtre p | ermet de gérer une liste | de calculators |      |    |   |        |     |
|                                         | #    | Défaut      | Nom                      | Tv             | ne   |    | R | éactif |     |
| 🕂 Ajouter un nouveau calculator         | 1    | No.         | [New calculator]         | Na             | itif |    | N | on (0/ | /0) |
| 🕅 Editer ce calculator                  |      |             |                          |                |      |    |   |        |     |
| 🔯 Editer les réactions de ce calculator |      |             |                          |                |      |    |   |        |     |
| Cloner ce calculator                    |      |             |                          |                |      |    |   |        |     |
| Supprimer la sélection                  |      |             |                          |                |      |    |   |        |     |
| 🔵 Défaut                                |      |             |                          |                |      |    |   |        |     |
| FICHIER                                 |      |             |                          |                |      |    |   |        |     |
| Ouvrir                                  |      |             |                          |                |      |    |   |        |     |
| Enregistrer sous                        |      |             |                          |                |      |    |   |        |     |
| MODIFICATIONS —                         |      |             |                          |                |      |    |   |        |     |
| 🔊 Défaire la dernière modification      |      |             |                          |                |      |    |   |        |     |
| 🙈 Refaire la dernière modification      |      |             |                          |                |      |    |   |        |     |
| ORDRE 🔺                                 |      |             |                          |                |      |    |   |        |     |
| Déplacer ce calculator vers le haut     |      |             |                          |                |      |    |   |        |     |
| Déplacer ce calculator vers le bas      | Com  | mentaires : |                          |                |      |    |   |        |     |
|                                         |      |             |                          |                |      |    |   |        |     |
|                                         |      |             |                          |                |      |    |   |        |     |
|                                         |      |             |                          |                |      |    |   |        |     |
|                                         |      |             |                          |                |      | Ok | - | Annu   | ler |

#### 1 - Sélectionnez « Ajouter une réaction »

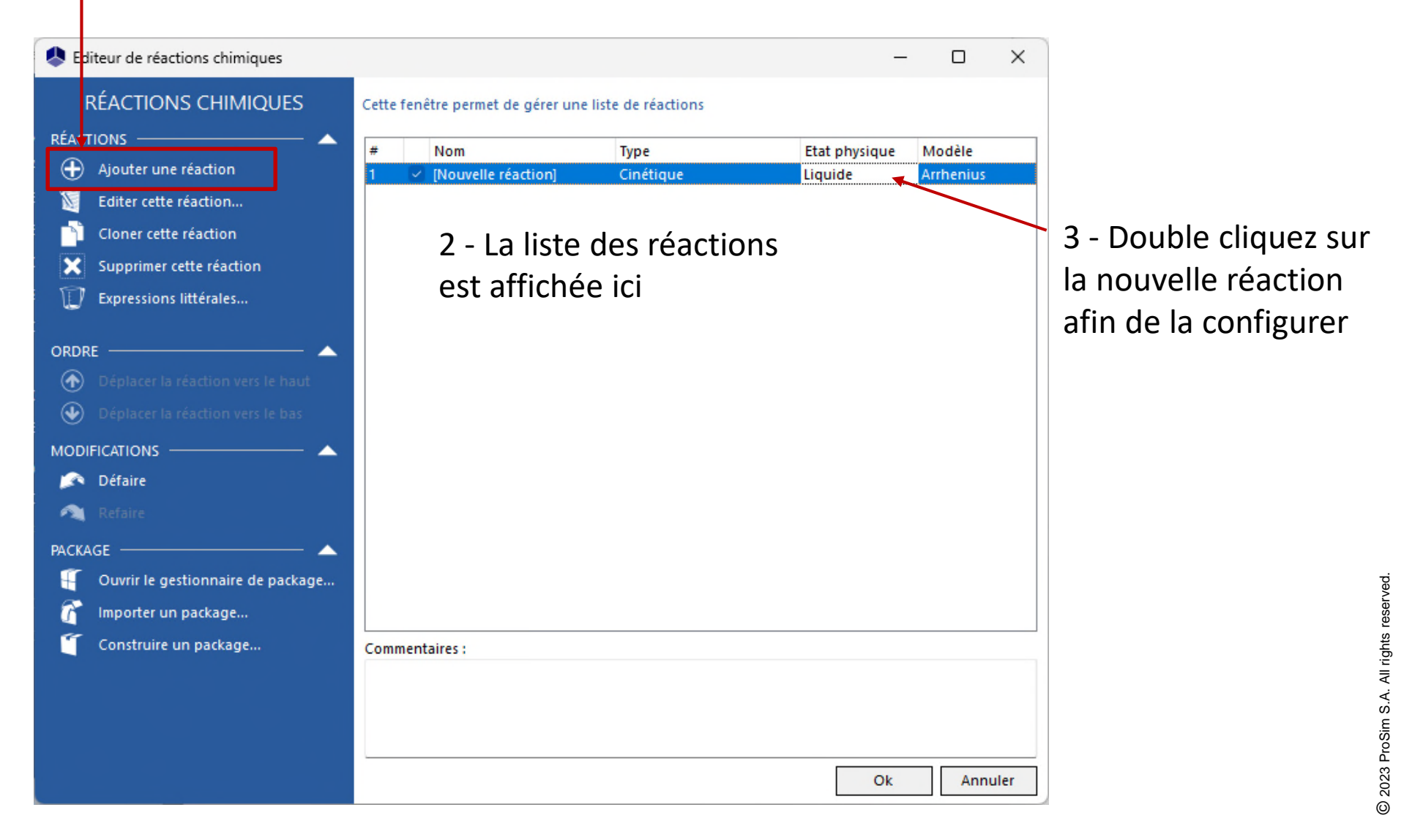

|                                                                                  |                                                                                                    |                                                                                                    |                                                                                                    | - 0                                                                                                    | ×                                                                                                    |                                                                                                    |                                                                                                    |
|----------------------------------------------------------------------------------|----------------------------------------------------------------------------------------------------|----------------------------------------------------------------------------------------------------|----------------------------------------------------------------------------------------------------|----------------------------------------------------------------------------------------------------|----------------------------------------------------------------------------------------------------|----------------------------------------------------------------------------------------------------|----------------------------------------------------------------------------------------------------|
| Cette fenêtre vous permet<br>ID: {E2445F8E-EFD6-40A9-9<br>Général VBScript Paran | de spécifier le contexte de votre<br>18BD-FA7A3277942B}<br>nètres cinétiques Constante d                                                                                                    | e réaction chimiqu<br>1 - Sélect<br>'équilibre Interfa                                                                                                    | e<br>ionnez<br>Ice Notes                                                                                                    | l'ongle                                                                                                    | t « G                                                                                                    | énéral »                                                                                                    |                                                                                                    |
| Nom<br>ID utilisateur                                                            | Croissance de la biomasse                                                                                                    |                                                                                                    | 2 - R                                                                                                    | enseigr                                                                                                    | nez ui                                                                                                    | n nom (facul                                                                                                    | tatif)                                                                                                    |
| Etat physique                                                                    | Liquide                                                                                                    | ~                                                                                                    |                                                                                                    |                                                                                                    |                                                                                                    |                                                                                                    | 1                                                                                                    |
| Chaleur de la réaction<br>Modèle de concentration<br>Modèle de vitesse           | Fournie par l'utilisateur<br>Concentration molaire<br>Utilisateur "interprété"                                                                                                    | <ul> <li>0 cal</li> <li></li> <li></li> </ul>                                                                                                    | /mol                                                                                                    | V                                                                                                    |                                                                                                    |                                                                                                    |                                                                                                    |
| Propriétés<br>Nom<br>WATER<br>SUBSTRAT<br>BIOMASSE                               | CAS Registry Number® o<br>7732-18-5<br>1111-11-1<br>22222-22-2                                                                                                    | Stoechiométrie et<br>Stoechiométrie<br>0<br>-1<br>1                                                                                                    | ordres<br>Direct<br>0<br>1<br>0                                                                                                    | Inverse<br>0<br>0<br>0<br>k                                                                                                    | nuler                                                                                                    | 3 - Rensei<br>phase réad                                                                                                  | gnez la                                                                                                    |
|                                                                                  | Cette fenêtre vous permet<br>ID: {E2445F8E-EFD6-40A9-9<br>Général VBScript Paran<br>Nom<br>ID utilisateur<br>Etat physique<br>Chaleur de la réaction<br>Modèle de concentration<br>Modèle de vitesse<br>Propriétés<br>Nom<br>WATER<br>SUBSTRAT<br>BIOMASSE | Cette fenêtre vous permet de spécifier le contexte de votre         ID: {E2445F8E-EFD6-40A9-98BD-FA7A3277942B}         Général       VBScript         Paramètres cinétiques       Constante de         Nom       Croissance de la biomasse         ID utilisateur       Etat physique         Etat physique       Liquide         Chaleur de la réaction       Fournie par l'utilisateur         Modèle de concentration       Concentration molaire         Modèle de vitesse       Utilisateur "interprété"         Propriétés       Nom         Nom       CAS Registry Number® o         WATER       7732-18-5         SUBSTRAT       1111-11-1         BIOMASSE       2222-22-2 | Cette fenêtre vous permet de spécifier le contexte de votre réaction chimiqu         ID: {E2445F8E-EFD6-40A9-98BD-FA7A3277942B}         1 - Sélectt         Général       VBScript         Paramètres cinétiques       Constante d'équilibre         ID utilisateur       Interfa         Etat physique       Liquide         Chaleur de la réaction       Fournie par l'utilisateur         Modèle de concentration       Concentration molaire         Modèle de vitesse       Utilisateur "interprété"         Propriétés       Stoechiométrie et         Nom       CAS Registry Number® o         SUBSTRAT       1111-11-1         BIOMASSE       2222-22-2         1 | Cette fenêtre vous permet de spécifier le contexte de votre réaction chimique         ID: {E2445F8E-EFD6-40A9-98BD-FA7A3277942B}         Générial       VBScript         VBScript       Paramètres cinétiques         Constante d'équilibre       Interface         Nom       Croissance de la biomasse         D       utilisateur         Etat physique       Liquide         Chaleur de la réaction       Fournie par l'utilisateur         Modèle de vitesse       Utilisateur 'interprété'         Propriétés       Stoechiométrie et ordres         Nom       CAS Registry Number® o         Stoechiométrie       Direct         WATER       7732-18-5         SUBSTRAT       1111-11-1         BIOMASSE       2222-22-2         1       0 | Cette fenêtre vous permet de spécifier le contexte de votre réaction chimique ID: (E2445F8E-EFD6-40A9-98BBD-FATA3277942B)  1 - Sélectionnez l'ongle  Général VBScript Paramètres cinétiques Constante d'équilibre Interface Notes Nom Croissance de la biomasse 2 - Renseigre D utilisateur Etat physique Lliquide Chaleur de la réaction Concentration molaire Modèle de concentration Concentration molaire  Propriétés Nom CAS Registry Number® o Stoechiométrie et ordres Nom CAS Registry Number® o Stoechiométrie Direct Inverse Nom CAS Registry Number® o Stoechiométrie Direct Inverse Stoechiométrie Direct Inverse O Utilisateur Etat Direct Inverse O CAS Registry Number® o CAS CAS Registry Number® o CAS CAS CAS CAS CAS CAS CAS CAS CAS CAS | Cette fenêtre vous permet de spécifier le contexte de votre réaction chimique  ID: (E2445F8E-EFD6-40A9-98BD-FA7A3277942B) | -       -       ×         Cette fenêtre vous permet de spécifier le contexte de votre réaction chimique         ID: (E2445F8E-EFD6-40A9-98BD-FATA3277942B)         1       -       Sélectionnez l'onglet « Général »         Général vBScript Paramètres cinétiques Constante d'équilibre Interface Notes         Nom       Croissance de la biomasse       2 - Renseignez un nom (facul         Dutilisateur       -       -       ×         Etat physique       Liquide       -       -       ×         Chaleur de la réaction       Fournie par l'utilisateur       © cal/mol       •       -       3 - Renseignez         Modèle de concentration       Concentration molaire       ©       0       0       -       3 - Renseignez       3 - Renseignez       3 - Renseignez       Biomasse       2222-22-2       1       0       0       0       0       -       0       -       0       -       0       -       0       -       -       -       3 - Renseignez       -       -       0       -       -       -       -       0       -       -       -       0       -       -       -       -       -       -       -       -       -       -       -       - |

| Lditeur de réaction chimique    |                                                                        |                                                                                                    |                                                    |                                    |                          | ×          |  |  |  |  |
|---------------------------------|------------------------------------------------------------------------|----------------------------------------------------------------------------------------------------|----------------------------------------------------|------------------------------------|--------------------------|------------|--|--|--|--|
| RÉACTION CHIMIQUE<br>RÉACTION A | Cette fenêtre vous permet<br>ID: {E2445F8E-EFD6-40A9-                  | de spécifier le contexte de votre<br>98BD-FA7A3277942B}                                                                                                    | e réaction chimiq                                  | ue                                 | 4                        | •          |  |  |  |  |
| Cinétique     Instantanée       | Général VBScript Paran<br>Nom                                          | Sénéral         VBScript         Paramètres cinétiques         Constante d'équilibre         Interface         Notes           Nom         Croissance de la biomasse         Croissance         Croissance         < |                                                    |                                    |                          |            |  |  |  |  |
| Let Export PDF (Impression)     | Etat physique                                                          | Liquide                                                                                                    | ~                                                  |                                    |                          |            |  |  |  |  |
| MODIFICATIONS — A Défaire       | Chaleur de la réaction<br>Modèle de concentration<br>Modèle de vitesse | Fournie par l'utilisateur<br>Concentration molaire<br>Utilisateur "interprété"                                                                                                    | > 0 c                                              | al/mol                             | •                        |            |  |  |  |  |
| AIDE 🔺                          | Propriétés<br>Nom<br>WATER<br>SUBSTRAT<br>BIOMASSE                     | CAS Registry Number® o<br>7732-18-5<br>1111-11-1<br>2222-22-2                                                                                                    | Stoechiométrie e<br>Stoechiométrie<br>0<br>-1<br>1 | bt ordres<br>Direct<br>0<br>1<br>0 | Inverse<br>0<br>0        |            |  |  |  |  |
|                                 |                                                                        |                                                                                                    | _ 4 - Ind<br><i>de réa</i>                         | iquez une<br>ction » de            | « <i>Chal</i><br>0 cal/r | eur<br>nol |  |  |  |  |

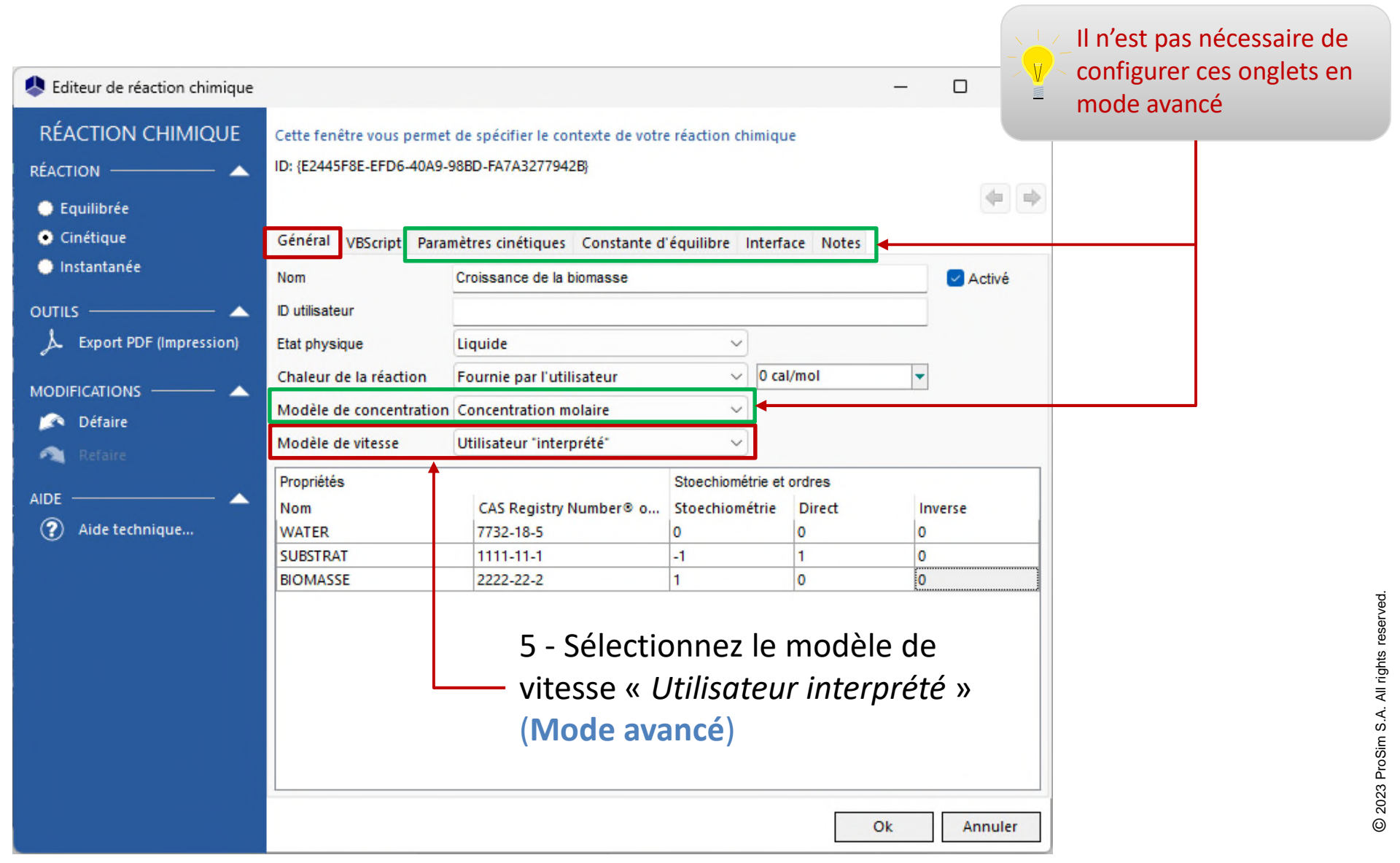

| Lditeur de réaction chimique |                                                        |                                                       |               |                | -                |               | ×           |                              |
|------------------------------|--------------------------------------------------------|-------------------------------------------------------|---------------|----------------|------------------|---------------|-------------|------------------------------|
| RÉACTION CHIMIQUE            | Cette fenêtre vous permet<br>ID: {E2445F8E-EFD6-40A9-9 | de spécifier le contexte de votr<br>8BD-FA7A3277942B} | e réaction ch | imique         |                  |               |             | Stœchiométrie :<br>X $X$ $X$ |
| Equilibrée                   |                                                        |                                                       |               |                |                  | 4             |             | $J \longrightarrow X$        |
| Cinétique                    | Général VBScript Param                                 | nètres cinétiques Constante d                         | l'équilibre   | nterface Notes | s                |               |             |                              |
| 🔵 Instantanée                | Nom                                                    | Croissance de la biomasse                             |               |                |                  | Activ         | é           |                              |
| OUTILS —                     | ID utilisateur                                         |                                                       |               |                |                  |               |             |                              |
| Larport PDF (Impression)     | Etat physique                                          | Liquide                                               | ~             |                |                  |               |             |                              |
|                              | Chaleur de la réaction                                 | Fournie par l'utilisateur                             | ~             | 0 cal/mol      | •                |               |             |                              |
| 🔊 Défaire                    | Modèle de concentration                                | Concentration molaire                                 | ~             |                |                  |               |             |                              |
| 🔊 Refaire                    | Modèle de vitesse                                      | Utilisateur "interprété"                              | ~             |                |                  |               |             |                              |
|                              | Propriétés                                             | Stoechiométrie et ordres                              |               |                |                  |               |             |                              |
|                              | Nom                                                    | CAS Registry Number® o                                | Stoechiom     | trie Direct    | Inv              | erse          |             |                              |
| Aide technique               | WATER                                                  | 7732-18-5                                             | 0             | 0              | 0                |               |             |                              |
|                              | SUBSTRAT                                               | 1111-11-1                                             | -1            | 1              | 0                |               |             |                              |
|                              | BIOMASSE                                               | 2222-22-2                                             | 1             | 0              | 0                |               |             |                              |
|                              |                                                        |                                                       |               | 6 -<br>de      | Rense<br>la bioi | igne<br>réact | z la<br>ion | stœchiométrie<br>:           |
|                              |                                                        |                                                       |               | •              | « -1 » p         | our le        | subs        | strat                        |
|                              |                                                        |                                                       |               | •              | «1»nc            | ur la         | hiom        |                              |
|                              |                                                        |                                                       |               |                | « т » рс         |               |             |                              |
|                              |                                                        |                                                       |               |                |                  |               |             |                              |
|                              |                                                        |                                                       |               |                | Ok               | Annu          | ler         |                              |

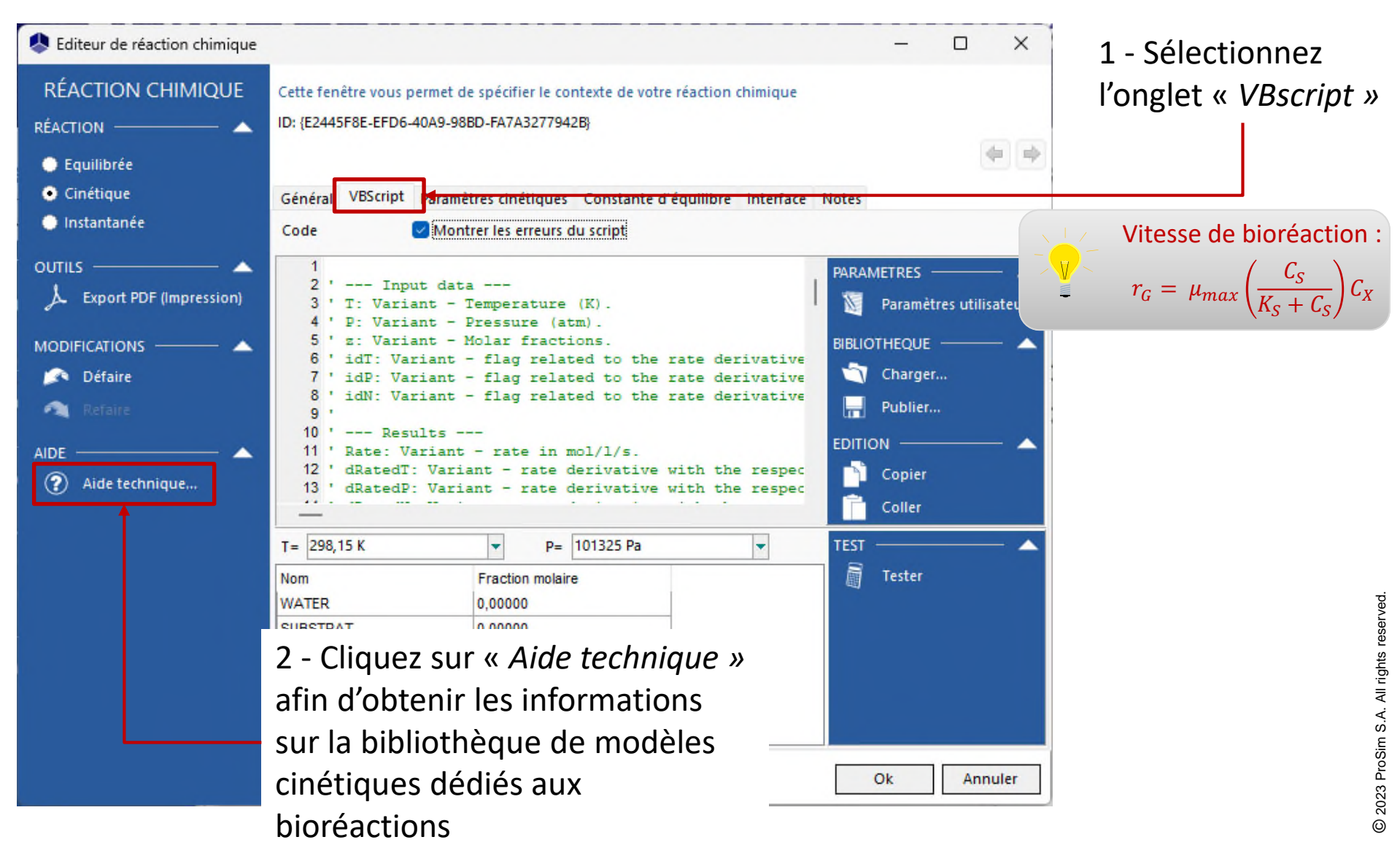

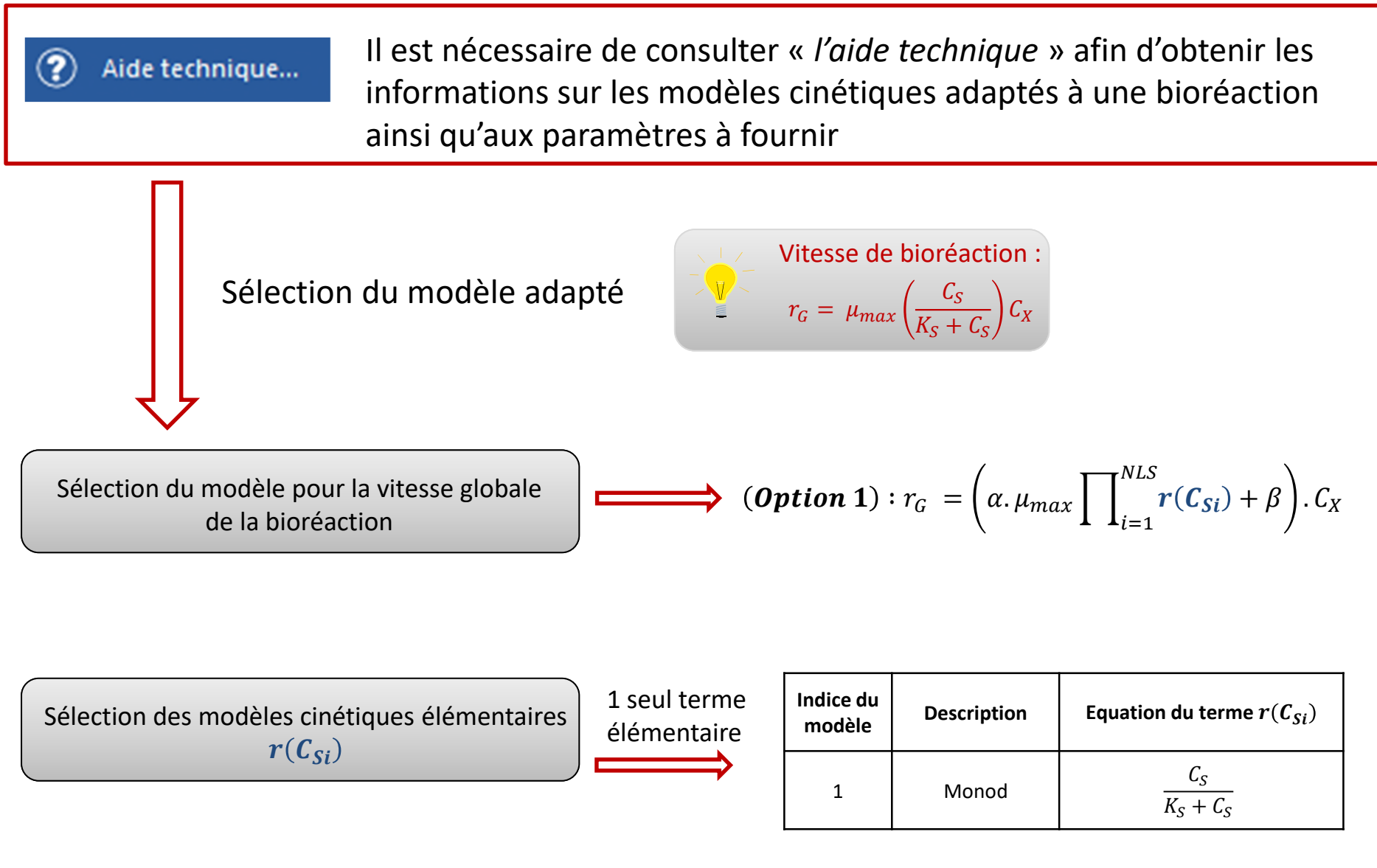

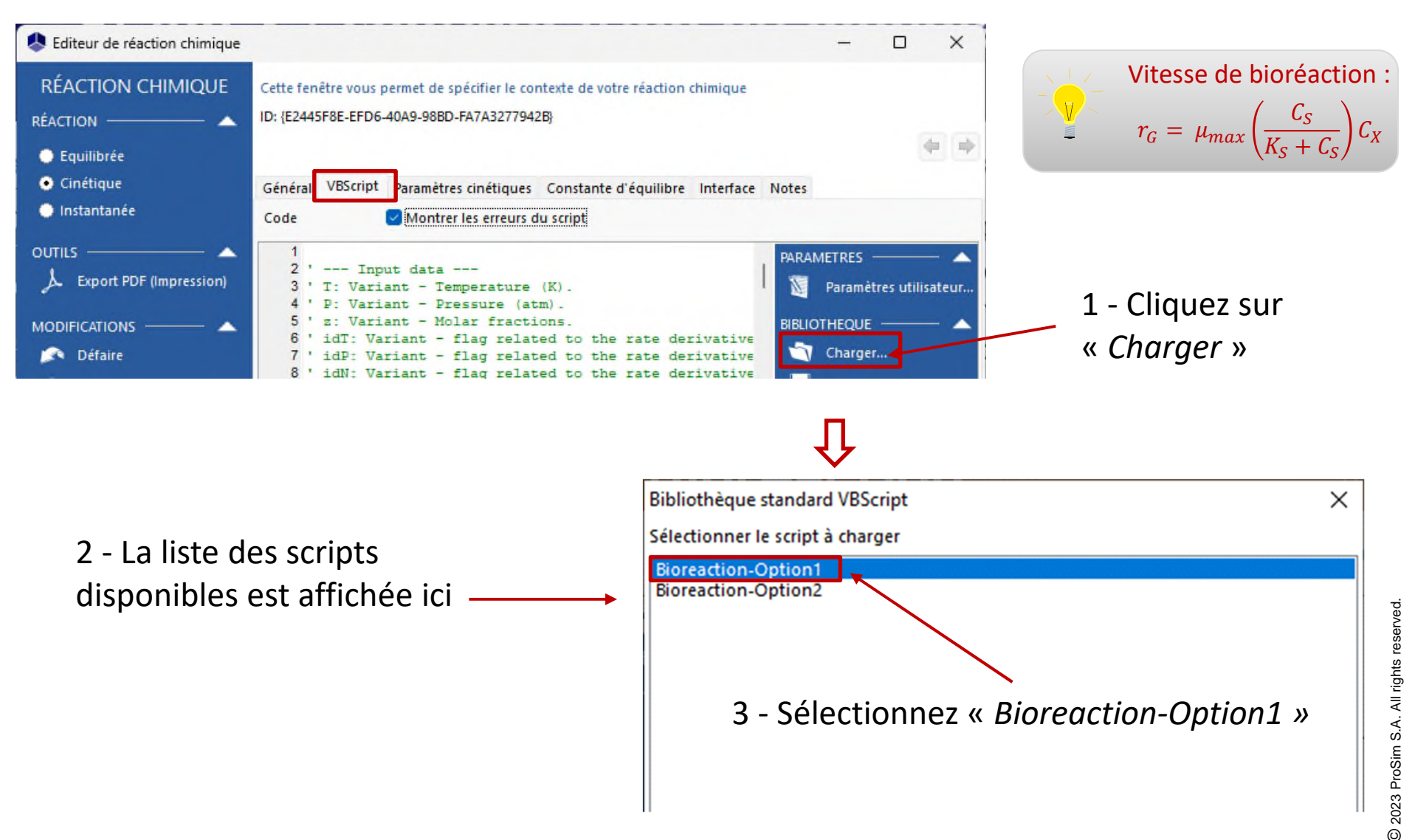

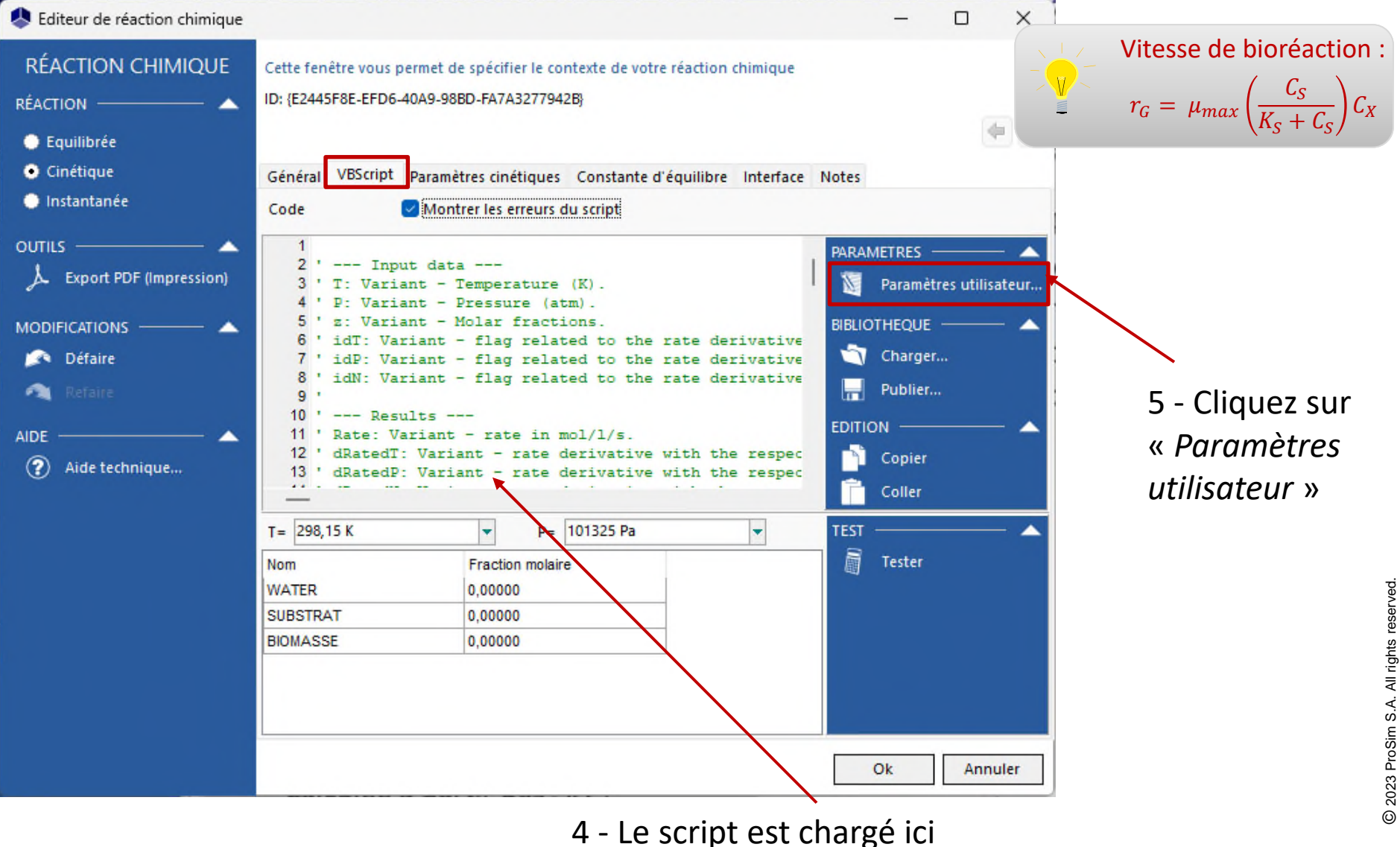

#### Accédez au Mode avancé afin de fournir un modèle cinétique utilisateur

- 1 Indiquez les paramètres d'entrée du modèle :
- 1 terme cinétique élémentaire, correspondant au modèle n°1 (Monod)
- *α* = 1
- *β* = 0
- $\mu_{max} = 4,10^{-5} \text{ s}^{-1}$
- *K<sub>S</sub>* = 2,8 g/L
- Numéro CAS<sup>(\*)</sup> de la biomasse (X) et du constituant de référence : 2222222
- Numéro CAS<sup>(\*)</sup> du substrat (S) : 1111111

|                        | 🧶 F        | Paramètres utilisateur                          |       | -                              |            | ×                 |         |    |       |
|------------------------|------------|-------------------------------------------------|-------|--------------------------------|------------|-------------------|---------|----|-------|
|                        | PARAMETRES |                                                 | Liste | de paramètres                  |            |                   |         |    |       |
|                        | $\oplus$   | Ajouter                                         | #     | Description                    |            | Valeur            |         |    |       |
|                        | ×          | Supprimer                                       | 1     | Number of terms                |            | 1                 |         |    |       |
|                        |            |                                                 | 2     | 2 Alpha (-)                    |            |                   | 1       |    |       |
|                        | T          | vers le naut                                    | 3     | Beta (s-1)                     |            | 0                 |         |    |       |
|                        | •          | <ul> <li>Vers le bas</li> <li>Copier</li> </ul> | 4     | Max growth rate (s-1)          |            | 4E-005<br>2222222 |         |    |       |
|                        |            |                                                 | 5     | CAS of X                       |            |                   |         |    |       |
|                        |            |                                                 | 6     | 6 CAS of compound of reference |            |                   | 2222222 |    |       |
| ► <b></b>              |            |                                                 | 7     | Term #1: Model index           | (OPTIONAL) | 1                 |         |    |       |
|                        | AIDE       | A                                               | 8     | Term #1: CAS of S              | (OPTIONAL) | 1111111           |         |    |       |
| 2 - Cliquez sur « Ok » | 0          |                                                 | 9     | Term #1: CAS of I              | (OPTIONAL) | 0                 |         |    |       |
|                        | Ø          | Alde technique                                  | 10    | Term #1: Ks (g/L)              | (OPTIONAL) | 2,8               |         |    | _     |
| pour confirmer et      |            |                                                 | 11    | Term #1: Ki (g/L)              | (OPTIONAL) | 0                 |         |    |       |
|                        |            |                                                 | 12    | Term #1: N                     | (OPTIONAL) | 0                 |         |    | _     |
| revenir à l'interface  |            |                                                 | 13    | Term #1: Tmin (K)              | (OPTIONAL) | 1                 |         |    |       |
|                        |            |                                                 | 14    | Term #1: Tmax (K)              | (OPTIONAL) | 1000              |         |    |       |
| principale             |            |                                                 | 15    | Term #2: Model index           | (OPTIONAL) | 0                 |         |    |       |
| 1 1                    |            |                                                 | 40    | T #2. CAC -5 C                 | CONTIONING |                   |         |    |       |
|                        |            |                                                 |       |                                |            |                   | Ok      | An | nuler |

<sup>(\*):</sup> Les CAS Registry Numbers® sont la propriété intellectuelle de American Chemical Society et sont utilisés par ProSim SA avec l'autorisation expresse d'ACS. Les CAS Registry Numbers® n'ont pas été vérifiés par ACS et peuvent être inexacts

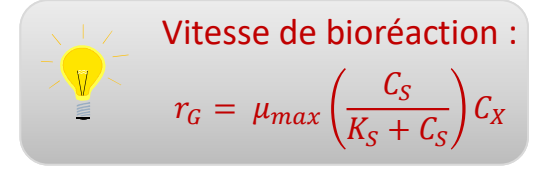

## Etape 3 : description des équipements et du mode opératoire

#### 1 - Scénario: 3 - Procédé : Ajoutez 1 étape « Flux thermique Sélectionnez le mode de calcul constant » « Monophasique liquide » Scénario Procédé Procédé Mode de calcul Monophasique liquide Diphasique liquide-vaper Monophasique vapeur Alimentation Présence d'un soutirage liquide Etape Présence d'un condenseur Présence d'un décanteur La géométrie de la cuve est connue Présence d'un agitateur Turbine à 4 pales droites Chaleur dissipée incluse Présence d'un échangeur externe BatchReactor Présence d'un serpentir 2 - Scénario : Présence d'un échangeur par la paroi Présence d'un inducteur Pour Double enveloppe l'évènement, indiquez un 4 - Procédé: « Temps écoulé depuis le début A ce niveau, il n'est pas nécessaire de sélectionner de la simulation » de des équipements supplémentaires 35h

## Etape 3 : description des équipements et du mode opératoire

1 - Sélectionnez l'onglet « *Procédé* » et double cliquez sur le réacteur afin de renseigner les conditions initiales

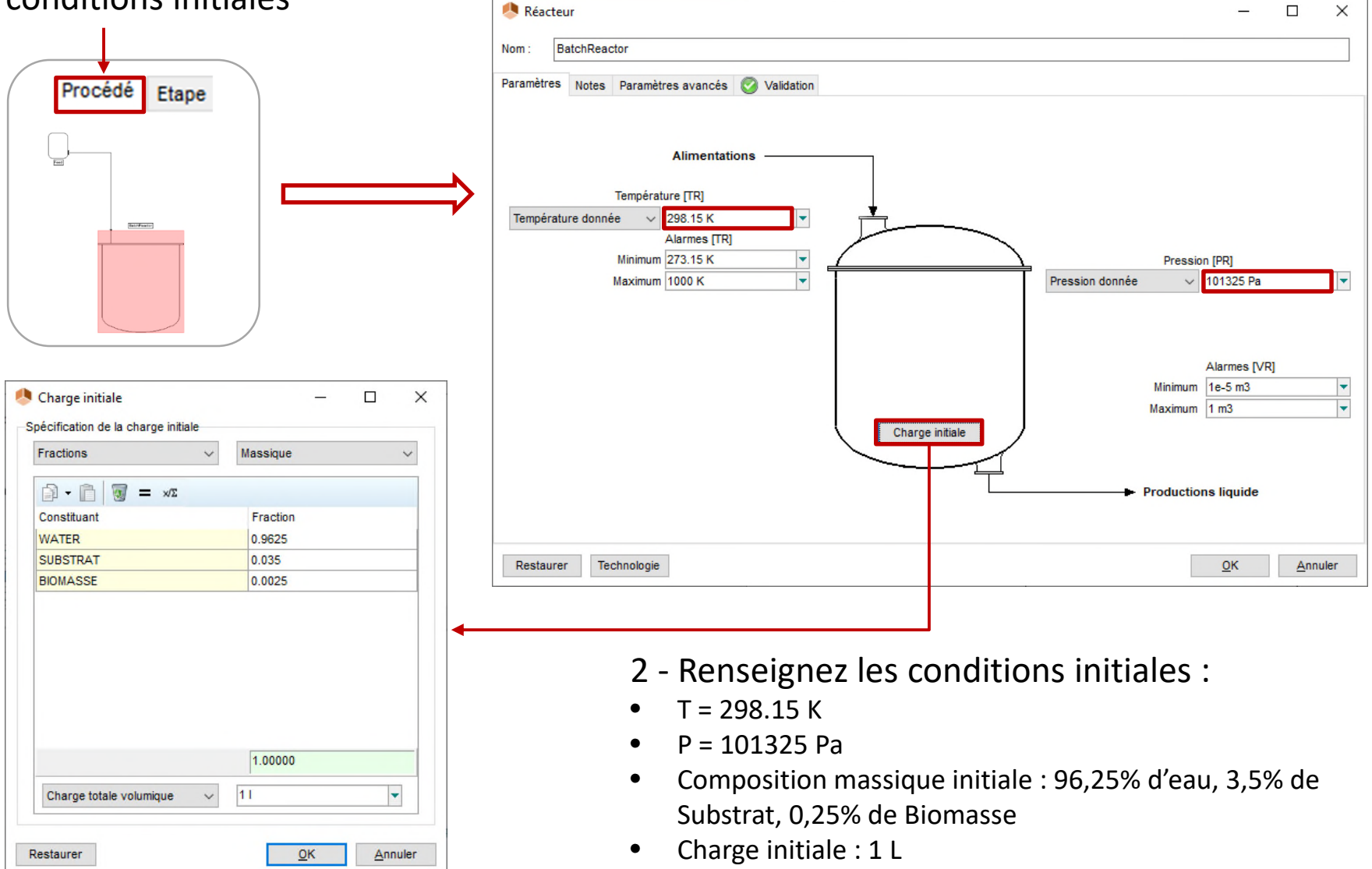

# Etape 3 : description des équipements et du mode opératoire

1 - Double cliquez sur l'étape au niveau du scénario, ou sélectionnez l'onglet « *Etape* », puis double cliquez sur le réacteur afin de renseigner les conditions opératoires

|                                                                               | 😣 Réacteur 🦳 —                                     |     | ×    |
|-------------------------------------------------------------------------------|----------------------------------------------------|-----|------|
| Procede Etape                                                                 | Nom: BatchReactor                                  |     |      |
|                                                                               | Paramètres Notes Paramètres avancés 🧭 Validation   |     |      |
|                                                                               | Première alimentation                              |     |      |
| 2 - Renseignez les                                                            | WATER<br>par action sur le débit de                |     |      |
| conditions opératoires :                                                      |                                                    |     |      |
| Pas d'alimentation                                                            | Quantité de chaleur<br>0 J/s                       |     |      |
| <ul> <li>Quantité de chaleur = 0 J/s</li> <li>Pression = 101325 Pa</li> </ul> | Calculateur thermodynamique Calculateur par défaut |     | ~    |
|                                                                               | Restaurer <u>O</u> K                               | Ann | uler |

### **Résultats**

1 - Cliquez sur la flèche verte pour lancer la simulation

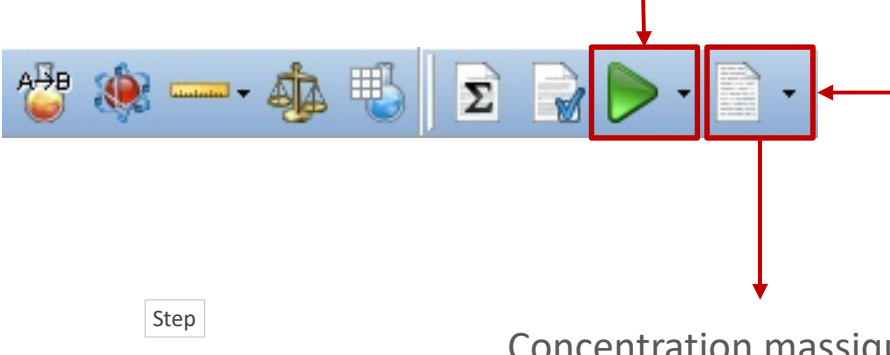

2 - Une fois la simulation terminée, cliquez sur l'icone « Résultats » afin d'accéder au rapport de simulation

Concentration massique

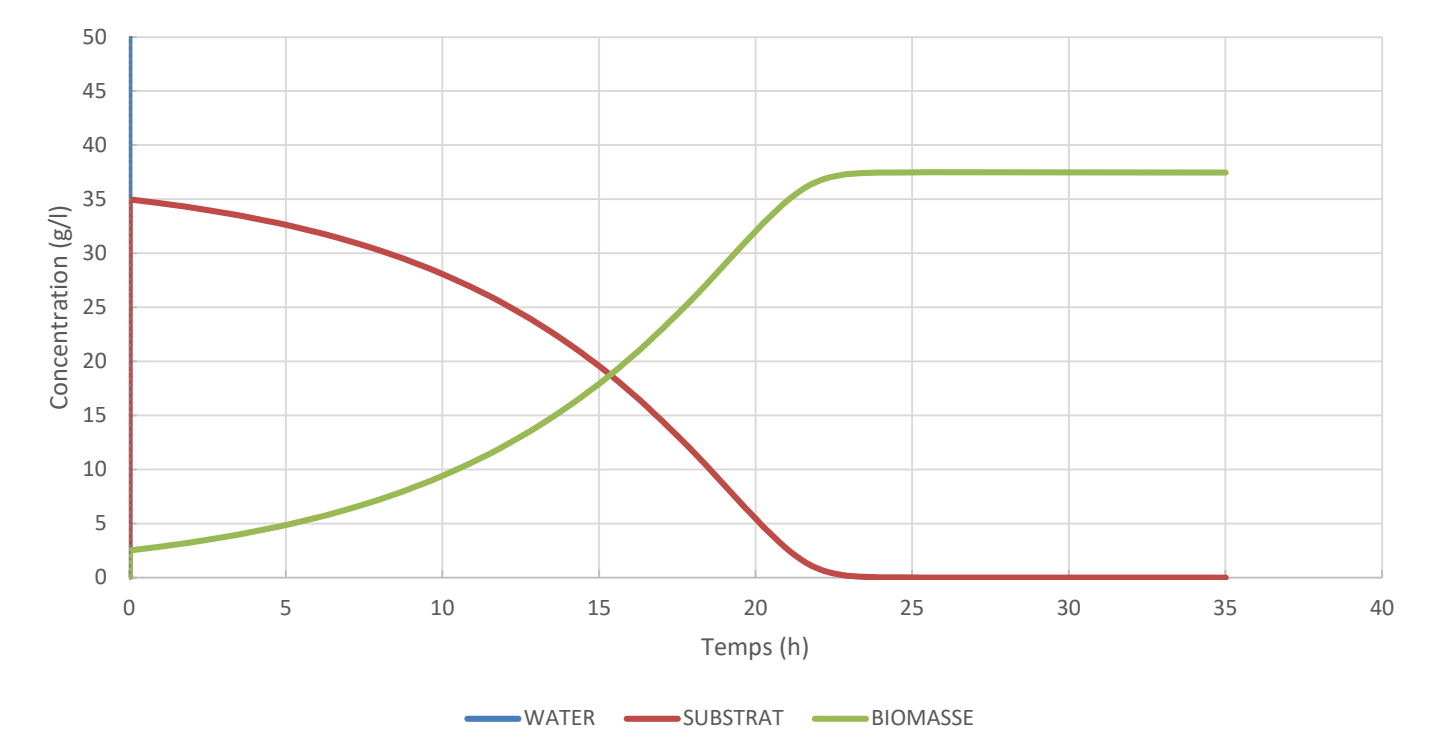

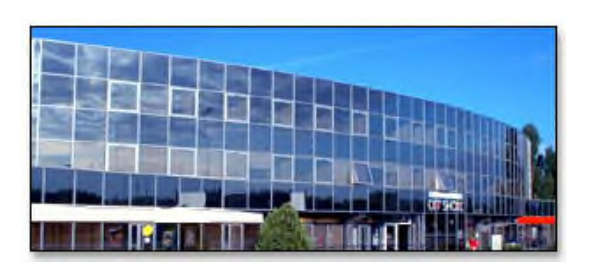

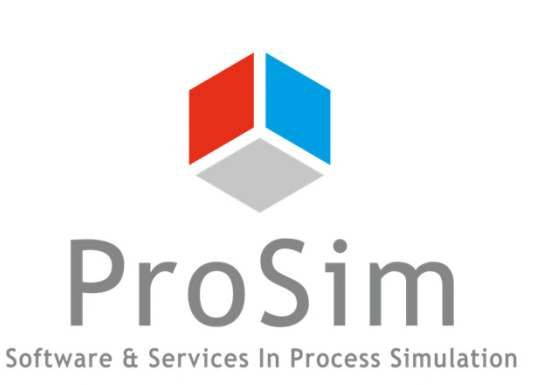

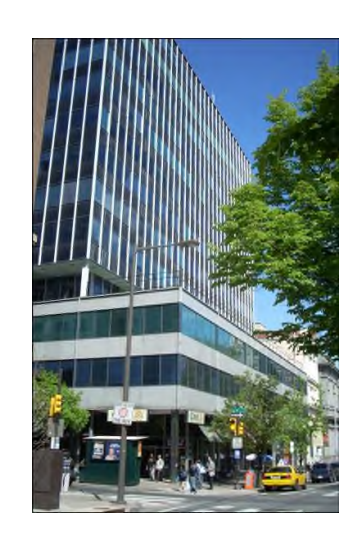

ProSim SA 51, rue Ampère Immeuble Stratège A F-31670 Labège France

**\***: +33 (0) 5 62 88 24 30

# www.prosim.net info@prosim.net

ProSim, Inc. 325 Chestnut Street, Suite 800 Philadelphia, PA 19106 U.S.A.

**2**: +1 215 600 3759